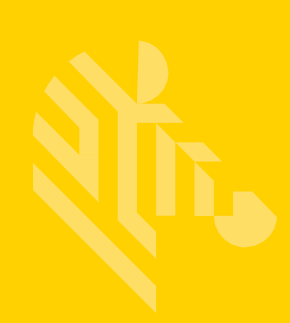

# ZEBRA TECHNOLOGIES SIMPLIFIED COMPLIANCE FORM (SCF)

# TROUBLESHOOTING AND RESOLVING COMMON ISSUES WHILE COMPLETING THE SCF

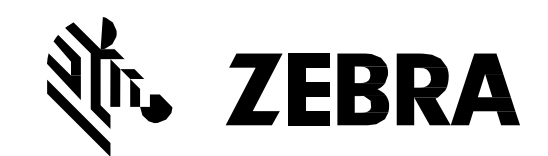

# **TABLE OF CONTENTS**

| 1 - INTRODUCTION                                | 1 |
|-------------------------------------------------|---|
| 2 - DEFINITIONS                                 | 1 |
| 3 - ERROR LIST                                  | 2 |
| 4 - RESOLVING FREQUENTLY ASKED QUESTIONS        | 6 |
| 5 - ADDRESSING ISSUES NOT COVERED IN THIS GUIDE | 7 |

**<u>1 - Introduction</u>** This guide will identify and offer resolutions to common issues end users may come across while completing a material declaration using Zebra's SCF.

# 2 - Definitions

| CAS Number            | CAS (Chemical Abstract Service) Registry Number is a unique number identifying chemical substances.                                                                                                    |
|-----------------------|----------------------------------------------------------------------------------------------------|
| Controlled Substance  | These substances are limited for use in the manufacturing process or in certain applications at the levels specified in Appendix A in CPZ-CE-010.                                                                                                    |
| FMD                   | Full Material Disclosure                                                                                                    |
| Homogeneous Material  | A substance or a mixture of substances with uniform composition (such as paints, alloys, solders, adhesives, plating, resins, coatings, etc.) that comprises a product. Material that cannot be mechanically disjointed into different materials respectively. The term "homogeneous" means of "uniform composition throughout." However, additives used in a polymerization process must be reported if they are identified in Appendix A of CPZ-CE-010. |
| PMD                   | Partial Material Disclosure                                                                                                    |
| PPM                   | Parts per Million (Measure of Concentration)                                                                                                    |
| REACH                 | European Community Regulation on chemicals and their safe use (EC 1907/2006). It deals with Registration, Evaluation, Authorization and Restriction of Chemical substances.                                                                                                    |
| Reportable Substances | These substances are not currently banned or controlled for use but a ban or voluntary phase-out is likely or they have an impact on the end-of-life management of the finished product.                                                                                                    |
| Reporting Threshold   | Concentration level which defines the limit equal to or above which the presence of a substance or material must be reported.                                                                                                    |
| RoHS                  | European directive on Restriction of the use of certain Hazardous Substances in electrical and electronic equipment                                                                                                    |
| SVHC                  | Substances of Very High Concern as defined in the REACH regulation                                                                                                    |

<u>**3- Error List</u>** Below is an excerpt of errors that can show up in the error list:</u>

| 3.1 - EITOI WILLIII LITE SUPPLIEL SECTION (ROWS I LITE                                                                                                    |                                                                                                    |  |  |  |  |
|----------------------------------------------------------------------------------------------------|----------------------------------------------------------------------------------------------------|--|--|--|--|
| Supplier Acceptance must be Accepted in Cell                                                                                                    | 3.1 - Error within the Supplier Section (Rows 1 through 8)                                                                                                    |  |  |  |  |
| Blease complete required fields in Supplier Set                                                                                                    | ctions Aborting                                                                                                    |  |  |  |  |
| Supplier Information                                                                                                    | Legal Statement                                                                                                    |  |  |  |  |
| Company Name COMPANY X                                                                                                    | Supplier certifies that it has gathered the provided                                                                                                    |  |  |  |  |
| Company ID SUP000001234                                                                                                    | information and such information is true and correct                                                                                                    |  |  |  |  |
| Contact Name                                                                                                    | Legal Declaration to the best of its knowledge and belief, as of the date                                                                                                    |  |  |  |  |
| Contact Phone                                                                                                    | that Supplier completes this form. Supplier                                                                                                    |  |  |  |  |
| Contact Email                                                                                                    | acknowledges that Zebra Technologies will rely on                                                                                                    |  |  |  |  |
| Response Date <a>&gt;Date</a> <a>&gt;Date will be populated upon file export&gt;</a>                                                                                                    | Supplier Accepted                                                                                                    |  |  |  |  |
| Comments                                                                                                    | Must Accept Save As Reset                                                                                                    |  |  |  |  |
|                                                                                                    |                                                                                                    |  |  |  |  |
| 3.2 - Error involving a Banned or Controlled Subst                                                                                                    | ance:                                                                                                    |  |  |  |  |
| • (Substance name) is a banned substance as p                                                                                                    | per Zebra environmental specification CPZ-CE-010                                                                                                    |  |  |  |  |
| (Substance name) is a controlled substance as                                                                                                    | s per Zebra environmental specification CPZ-CE-010 and                                                                                                    |  |  |  |  |
| cannot exceed ppm threshold.                                                                                                    |                                                                                                    |  |  |  |  |
| 3.3 - Completing the form (Rows 11 onward):                                                                                                    |                                                                                                    |  |  |  |  |
| Please complete all required fields on row 11 E                                                                                                    | D11 to G11. Aborting!                                                                                                    |  |  |  |  |
| Error                                                                                                    | Steps to Solve Error                                                                                                    |  |  |  |  |
|                                                                                                    |                                                                                                    |  |  |  |  |
| Complete all required fields on row 11                                                                                                    | Supplier Part Section                                                                                                    |  |  |  |  |
| Complete all required fields on row 11 Section Supplier Part Section Supplier Subpart Section                                                                                                    | Supplier Part Section                                                                                                    |  |  |  |  |
| Complete all required fields on row 11           Section         Supplier Part Section         Supplier Subpart Section           bra         Product<br>ription         Supplier Part#         Supplier Part         Mass<br>Description         Amount         Subpart Name         Q1                                                                                                    | Supplier Part Section<br>Supplier Part# Supplier Part Mass Mass Units<br>Description Amount Mass Units                                                                                                    |  |  |  |  |
| Complete all required fields on row 11         Section       Supplier Part Section       Supplier Subpart Section         bra       Product       Supplier Part#       Mass         ription       Units       Supplier Part#       Mass         >MD       Each       ERJ-Example       0.1362       mg                                                                                                    | Supplier Part Section           Supplier Part         Mass           Supplier Part#         Description           Amount         Mass           ERJ-Example         Terminal           0.1362         mg                                                                                                    |  |  |  |  |
| Complete all required fields on row 11       Section     Supplier Part Section     Supplier Subpart Section       bra     Product     Supplier Part#     Mass       viption     Units     Supplier Part#     Mass       a MD     Each     ERJ-Example     0.1362     mg       Side Terminal     1                                                                                                    | Supplier Part Section           Supplier Part         Mass           Supplier Part#         Description           Amount         Mass           ERJ-Example         Terminal           0.1362         mg                                                                                                    |  |  |  |  |
| Complete all required fields on row 11         Section       Supplier Part Section       Supplier Subpart Section         bra       Product       Supplier Part#       Mass         bra       Product       Supplier Part#       Mass         bra       Description       Amount       Mass Units       Subpart Name       Q1         a       MD       Each       ERJ-Example       0.1362       mg       Side Terminal       1         Error List       Error List       Please resolve below issues before proceeding to export:       Image: Color Color Co | Supplier Part Section         Supplier Part#       Supplier Part Description       Mass Mass Units         ERJ-Example       Terminal       0.1362       mg         Ensure that all columns in the Supplier Part Section (Cells D11, E11, F11 & G11) have data filled in       G11) have data filled in                                                                  |  |  |  |  |
| Complete all required fields on row 11         Section       Supplier Part Section         bra       Product       Supplier Part#       Mass       Mass       Mass       Subpart Name       Q1         bra       Product       Supplier Part#       Description       Amount       Mass       Mass       Units       Subpart Name       Q1         a       MD       Each       ERJ-Example       0.1362       mg       Side Terminal       1         Error List       Flease resolve below issues before proceeding to export:       #       Range       Range                                                                                                    | Supplier Part Section           Supplier Part#         Supplier Part         Mass<br>Amount         Mass Units           ERJ-Example         Terminal         0.1362         mg           Ensure that all columns in the Supplier Part Section (Cells D11, E11, F11 &<br>G11) have data filled in         G11                                                            |  |  |  |  |
| Complete all required fields on row 11           Section         Supplier Part Section         Supplier Subpart Section           bra         Product         Supplier Part Section         Supplier Subpart Section           bra         Product         Supplier Part #         Mass         Mass           bra         Product         Supplier Part #         Mass         Subpart Name         OT           a MD         Each         ERJ-Example         0.1362         mg         Side Terminal         1           Error List         Image: Side Terminal         1         Image: Side Terminal         1           Image: Please resolve below issues before proceeding to export: Image: The Terror Message         Image: Terror Message         Image: Terr                                                                                                    | Supplier Part Section           Supplier Part#         Supplier Part Description         Mass Mass Units Amount           ERJ-Example         Terminal         0.1362         mg           Ensure that all columns in the Supplier Part Section (Cells D11, E11, F11 & G11) have data filled in                                                                          |  |  |  |  |
| Complete all required fields on row 11         Section       Supplier Part Section       Supplier Subpart Section         bra       Product       Supplier Part#       Mass       Mass       Units       Subpart Name       Q1         bra       Product       Supplier Part#       Mass       Mass       Mass       Units       Subpart Name       Q1         e       MD       Each       ERJ-Example       0.1362       mg       Side Terminal       1         Frort List       Flease resolve below issues before proceeding to export:       #       Range       [1]       Please complete all required fields on row 11 (D11 to G11). Aborting!       D11:G11       [1]                                                                                                    | Supplier Part Section           Supplier Part#         Supplier Part Description         Mass Mass Units Amount           ERJ-Example         Terminal         0.1362         mg           Ensure that all columns in the Supplier Part Section (Cells D11, E11, F11 & G11) have data filled in         G11) have data filled in                                         |  |  |  |  |
| Complete all required fields on row 11         Section       Supplier Part Section         bra       Product       Supplier Part#       Supplier Part Mass       Subpart Name       OT         a MD       Each       ERJ-Example       0.1362       mg       Side Terminal       1         Error List       Flease resolve below issues before proceeding to export:       #       Range       011:G11         1       Flease complete all required fields on row 11 (D11 to G11). Abortingt       D11:G11       0         3.3.1       Error indicating "PRODUCT"       *       *                                                                                                    | Supplier Part Section           Supplier Part#         Supplier Part         Mass Mass Units           ERJ-Example         Terminal         0.1362         mg           Ensure that all columns in the Supplier Part Section (Cells D11, E11, F11 & G11) have data filled in         G11) have data filled in                                                            |  |  |  |  |
| Complete all required fields on row 11         Section       Supplier Part Section       Supplier Subpart S         bra       Product       Supplier Part#       Mass       Mass       Mass       Subpart Name       OI         * MD       Each       ERJ-Example       0.1362       mg       Side Terminal       I         # Fror List       # Error Message       Side Terminal       I       I       I       I         # Error Message       [1]       Please complete all required fields on row 11 (D11 to G11). Aborting!       D11:G11       II       II:G11         3.3.1 - Error indicating "PRODUCT"       •       Only product information allowed in row (row                                                                                                    | Supplier Part Section         Supplier Part Supplier Part Mass Units         Description       Amount         ERJ-Example       Terminal       0.1362       mg         Ensure that all columns in the Supplier Part Section (Cells D11, E11, F11 & G11) have data filled in       G11) have data filled in         r number), please remove or move subpart, material or |  |  |  |  |
| Complete all required fields on row 11         Supplier Part Section       Supplier Subpart Section         bra       Product       Supplier Part#       Supplier Part Mass       Subpart Name       OI         a MD       Each       ERJ-Example       0.1362       mg       Side Terminal       1         Frort List       Flease resolve below issues before proceeding to export:       Image: Side Terminal       1         # Error List       Flease complete all required fields on row 11 (D11 to G11). Aborting!       D11:G11         3.3.1 - Error indicating "PRODUCT"       Image: Only product information allowed in row (row substance data from this row. Aborting!                                                                                                    | Supplier Part Section         Supplier Part & Mass Units         Description       Amount         ERJ-Example       Terminal       0.1362       mg         Ensure that all columns in the Supplier Part Section (Cells D11, E11, F11 & G11) have data filled in       G11) have data filled in                                                                           |  |  |  |  |
| Complete all required fields on row 11         Supplier Part Section       Supplier Subpart Section         bra       Supplier Part Section       Supplier Subpart Section         bra       Product         Units       Supplier Part Section         Mass       Subpart Name       OI         Image       0.1362       mg       Side Terminal       1         Fror List       Ferror List       Ferror Message       Image       OI (1)       PRODUCT"       Only product information allowed in row (row substance data from this row. Aborting!         Ouplicated Product in row (row number). Aborting!                                                                                                    | Supplier Part Section         Supplier Part#       Supplier Part         Mass       Units         ERJ-Example       Terminal         0.1362       mg         Ensure that all columns in the Supplier Part Section (Cells D11, E11, F11 & G11) have data filled in         r number), please remove or move subpart, material or                                          |  |  |  |  |
| Complete all required fields on row 11         Supplier Part Section       Supplier Subpart S         bra       Product       Supplier Part#       Mass       Mass       Mass       Subpart Name       OI         * MD       Each       ERJ-Example       0.1362       mg       Side Terminal       1         Frort List       Flesse resolve below issues before proceeding to export.]       *       Range       [1]       Please complete all required fields on row 11 (D11 to G11). Aborting!       D11:G11         3.3.1 - Error indicating "PRODUCT"       •       Only product information allowed in row (row substance data from this row. Aborting!         •       Duplicated Product in row (row number). Aborti         •       Product, Subpart, Material and Substance data                                                                                                    | ERJ-Example Terminal 0.1362 mg<br>Ensure that all columns in the Supplier Part Section (Cells D11, E11, F11 & G11) have data filled in                                                                                                    |  |  |  |  |
| Complete all required fields on row 11         Supplier Part Section       Supplier Subpart S         Irra       Product       Supplier Part#       Supplier Part#       Mass Units       Subpart Name       OI         #MD       Each       ERJ-Example       0.1362       mg       Side Terminal       1         #MD       Each       ERJ-Example       0.1362       mg       Side Terminal       1         #Error List       #Error Message       [1]       Please resolve below issues before proceeding to export:]       #Range       [1]       Please complete all required fields on row 11 (D11 to G11). Aborting!       D11:G11         3.3.1 -       Error Indicating "PRODUCT"       •       Only product information allowed in row (row substance data from this row. Aborting!         •       Duplicated Product in row (row number). Aborti       •       Product, Subpart, Material and Substance data the data on this row. Aborting!                                                                                                    | ERJ-Example Terminal 0.1362 mg<br>Ensure that all columns in the Supplier Part Section (Cells D11, E11, F11 & G11) have data filled in                                                                                                    |  |  |  |  |

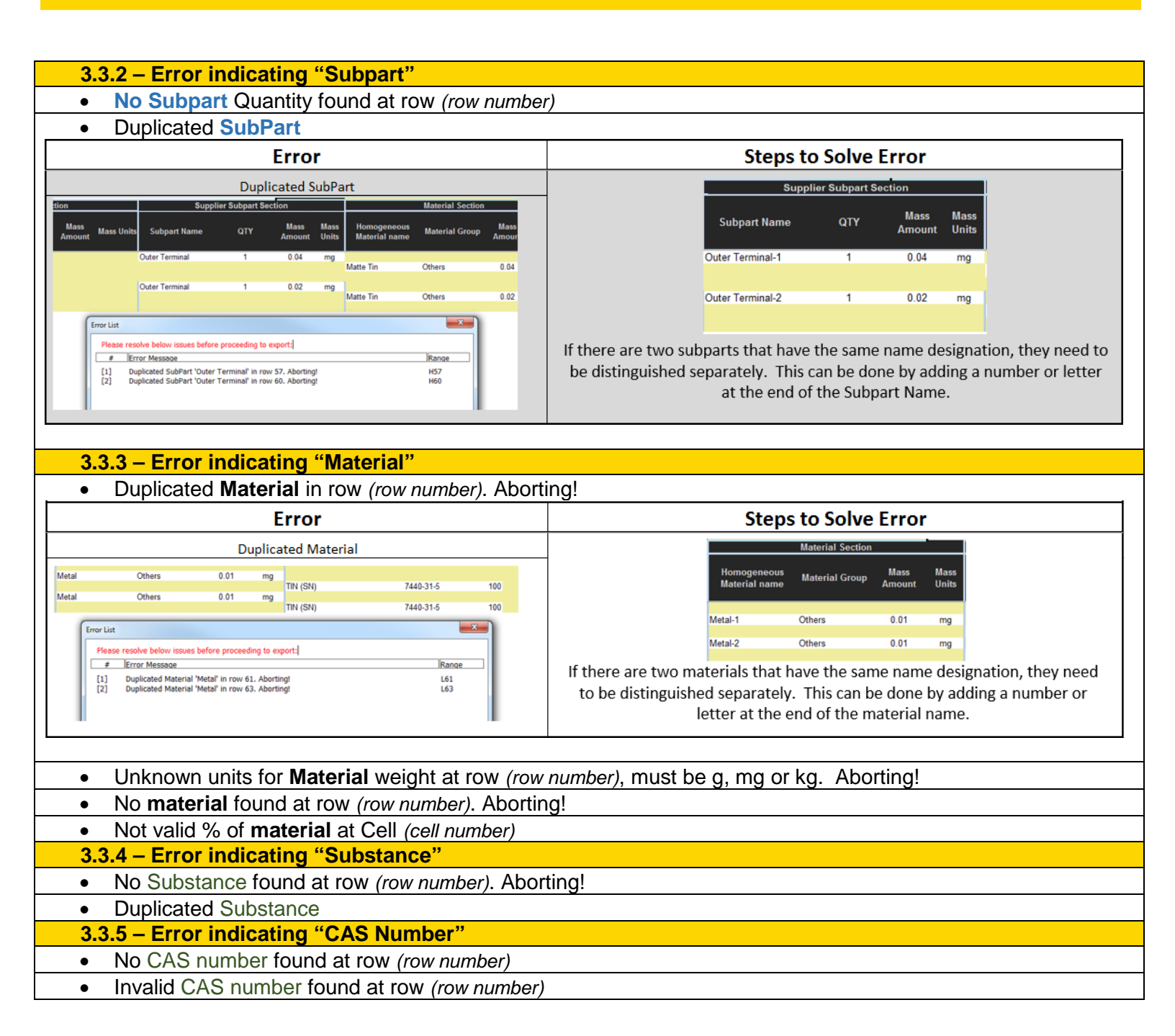

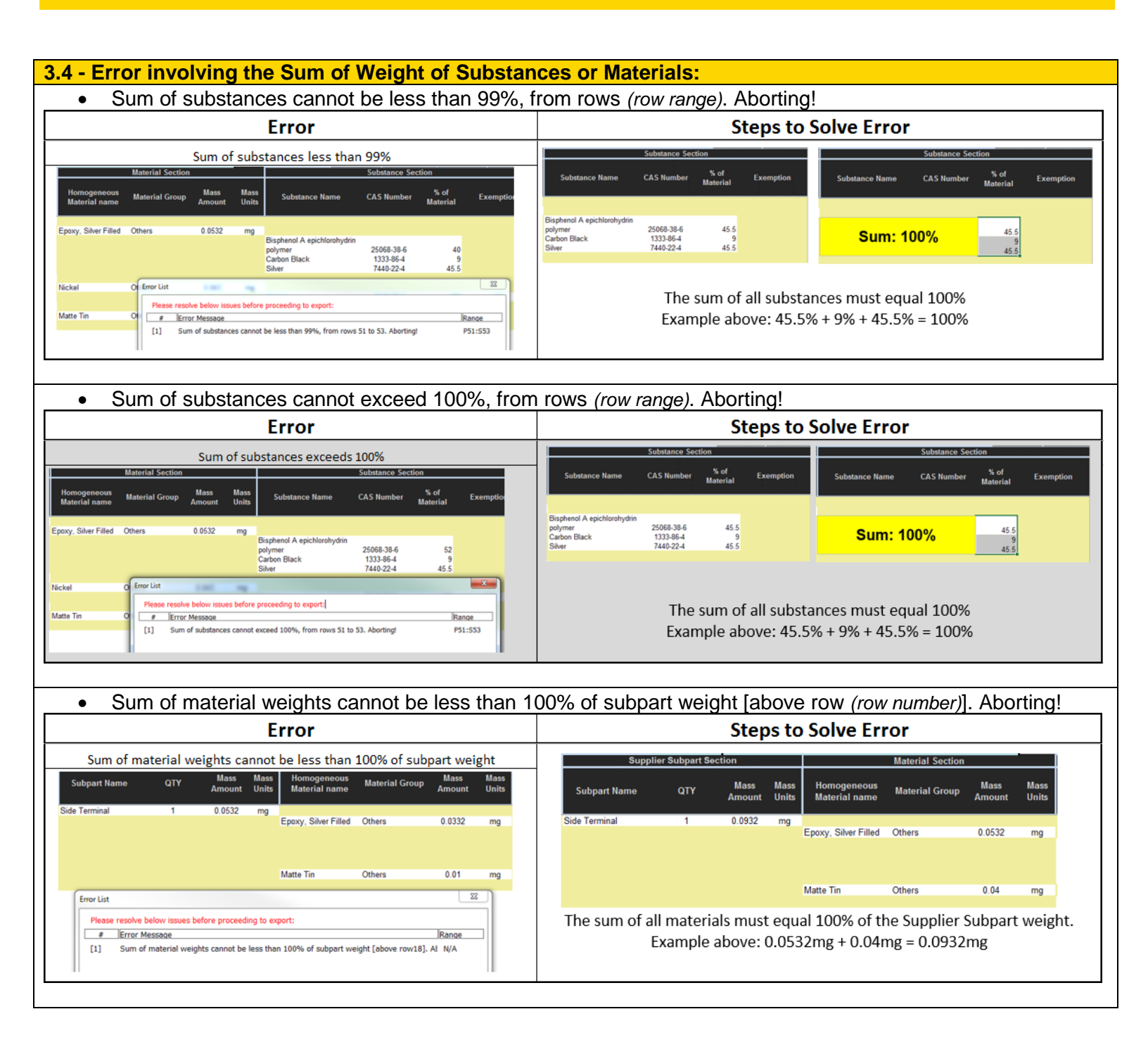

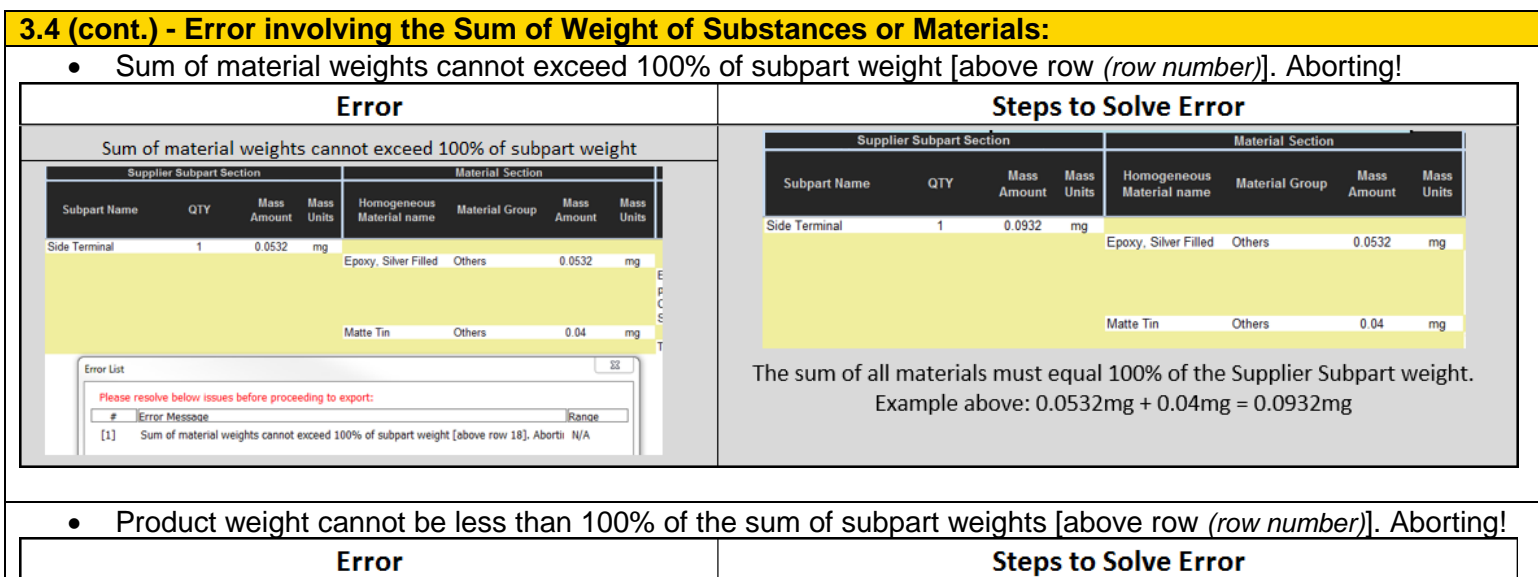

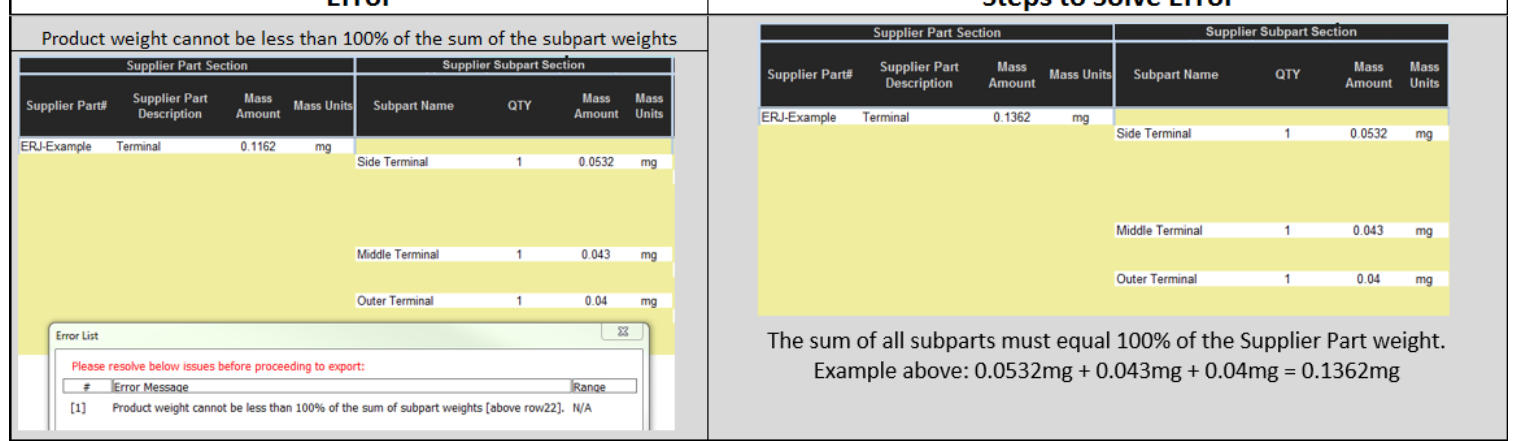

### • Product weight cannot exceed the sum of subpart weights [above row (row number)]. Aborting!

| Error                                            |                                                                           |              |                                 |                             |               |              |       |
|--------------------------------------------------|---------------------------------------------------------------------------|--------------|---------------------------------|-----------------------------|---------------|--------------|-------|
| Pr                                               | Product weight cannot exceed the sum of the subpart weights               |              |                                 |                             |               |              |       |
|                                                  | Supplier Part Section Supplier Subpart Section                            |              |                                 |                             |               |              |       |
| Supplier Part#                                   | Description                                                               | Amount       | Mass Units                      | Subpart Name                | QTY           | Amount       | Units |
| ERJ-Example 1                                    | Terminal                                                                  | 0.1662       | ma                              |                             |               |              |       |
|                                                  |                                                                           |              |                                 | Side Terminal               | 1             | 0.0532       | mg    |
|                                                  |                                                                           |              |                                 |                             |               |              |       |
|                                                  |                                                                           |              |                                 | Middle Terminal             | 1             | 0.043        | mg    |
|                                                  |                                                                           |              |                                 |                             |               |              |       |
|                                                  |                                                                           |              |                                 | Outer Terminal              | 1             | U.04         | mg    |
| Error List<br>Please reso<br># Error<br>[1] Prod | i <mark>lve below issues bef</mark><br>or Message<br>duct weight cannot e | fore proceed | ing to export:<br>im of subpart | ;<br>weights [above row22]. | Aborting!¶Ent | Range<br>N/A |       |

### 3.5 – Additional Miscellaneous Errors

- Additional data was found below the last valid row at row (row number)
- Unknown Exemption found at Cell (cell number). Aborting!

# 5- Resolving Frequently Asked Questions:

| Why won't the SCF open in my version of Microsoft Office?                                                                                                    | The SCF was verified to be compatible in Microsoft Office 2003<br>or newer as well as 32/64 bit environments. Verify the version of<br>Microsoft Office running on the computer is 2003 or newer.<br>Please also note that the SCF will run slower on machines<br>running Office 2003. Please contact your Zebra representative if<br>you continue to experience compatibility issues. |
|----------------------------------------------------------------------------------------------------|----------------------------------------------------------------------------------------------------|
| Where can I find the Zebra environmental compliance specification?                                                                                                    | Zebra's environmental specification is located on its corporate<br>website at the following link:<br><u>http://www.zebra.com/compliance-SCF</u><br>If you are experiencing issues accessing the specification,<br>please contact your Zebra representative and a copy of the<br>specification can be e-mailed to you.                                                                  |
| Why can't I edit the supplier part #?                                                                                                    | The supplier part # is locked and can only be edited by an<br>authorized Zebra representative. This is to ensure data integrity<br>is maintained in our system during the importing declaration<br>process. Please contact a Zebra representative immediately if<br>there is an issue with the supplier part #.                                                                        |
| Why can't I add a new CAS #?                                                                                                    | Ensure that in addition to adding the CAS # in the New CAS # section of the CAS # list that you are also adding a description.<br>The SCF needs to have both a CAS # and a description to generate a new CAS #.                                                                                                    |
| The error list is showing the following error:<br>"10022-68-1 is a controlled substance as per<br>Zebra environmental specification CPZ-CE-<br>010". How do I resolve this?                                                                                      | This error indicates a controlled substance has been specified<br>above the maximum allowable threshold per Zebra's<br>environmental spec. You will need to select a valid exemption to<br>eliminate the error.                                                                                                    |
| I've opened the SCF to start a declaration and<br>have also opened another Excel file to populate<br>the SCF from an e-mail attachment. The second<br>Excel file does not have a ribbon bar and I<br>cannot copy/paste data from the file. How do I<br>fix this? | The second Excel spreadsheet has inherited the sheet protection<br>from the SCF. This happens in Microsoft Office 2010 and newer.<br>Close the secondary spreadsheet then re-open it. This will<br>reactivate the file and remove the inherited protection from the<br>SCF.                                                                                                    |
| I'm trying to import a .MCC file but it is not importing correctly. How do I fix this?                                                                                                    | Some .MCC files are structured differently than others. We will<br>need to "reset" the .MCC file then re-import it.<br>1. Export the .MCC file to a tab delimited file<br>2. Import the Tab delimited file into a blank ICC form<br>3. Certify and export the ICC form<br>4. Import the new .MCC file into the SCF                                                                     |
| Why is the Export to XML error checking process taking so long?                                                                                                    | Note that the larger the SCF, the longer the error checking process will take after clicking "Export to XML". This is a normal operation of the SCF. It is typical for an SCF file with 8,000-10,000 rows of data to take anywhere from 10-15 minutes to complete error checking.                                                                                                    |

## 5- Resolving Frequently Asked Questions (cont.):

| What can I do to help speed up the error checking process on a large file?                                              | To help speed up the process, review the subparts listed<br>throughout the SCF and make sure each one has a unique<br>name. For example, if "CABLE" or "IC" is listed more than once,<br>the SCF will flag that as an error and the more errors present in<br>the SCF, the longer the error checking will take. Ensuring there<br>are as little duplicate sub-parts as possible; also ensuring all of<br>the proper exemptions are selected where applicable will help to<br>speed up the error checking process. |
|----------------------------------------------------------------------------------------------------|----------------------------------------------------------------------------------------------------|
| I've received an SCF with more than 1 part. The cursor won't go past Column N when adding a row. Why can't I add a row? | The SCF is locked at Rows 11 and 12. Data cannot be inserted at these rows. Ensure rows are being added at Row 13 or below.                                                                                                    |
| The weights of the substances do not equal up to 100% of the homogenous material. How should I proceed?                 | In the event the total substance weights are less than 100%, the "MISC, NOT TO DECLARE" entry from the CAS # list can be selected and the missing percentage can be used to total up to 100%.                                                                                                    |

## 6- Addressing Errors Not Covered in this Guide:

In the event an error comes up that is not addressed in this guide, please inform the Zebra representative who sent the MD request. The Zebra team will troubleshoot the error and develop a resolution.

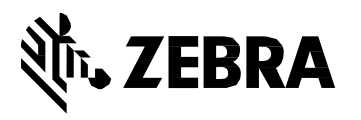

Zebra Technologies Corporation 3 Overlook Point Lincolnshire, IL 60069, U.S.A. http://www.zebra.com

Zebra and the stylized Zebra head are trademarks of ZIH Corp., registered in many jurisdictions worldwide. All other trademarks are the property of their respective owners.

© 2017 ZIH Corp and/or its affiliates. All rights reserved.